# E-mails activeren in wachtrij voor levering

# Inhoud

Inleiding Voorwaarden Vereisten Wat het betekent Review en probleemoplossing Stap 1 - Controleer het aantal berichten dat PendDelivery vereist Stap 2 - Controleer de hoststatus van een doeldomein Stap 3 - Test de SMTP-connectiviteit Probleemoplossing met extra methoden Gerelateerde informatie

# Inleiding

Dit document beschrijft hoe u e-mails kunt oplossen die worden bewaard op een e-mail security applicatie (ESA) en die de levering afwachten.

### Voorwaarden

### Vereisten

Cisco raadt kennis van de volgende onderwerpen aan:

- CLI-toegang tot uw ESA
  - Voor gebruikers van Cloud Email Security (CES) clients, zie <u>Command Line (CLI) Access</u> voor meer informatie.
- GUI toegang tot uw ESA

### Wat het betekent

Wanneer u problemen met de levering van e-mail oplost, tonen de e-maillogboeken dat de laatste staat van een bericht *een wachtrij voor levering* toont. Dit betekent dat het bericht door de ESA is verwerkt, maar dat de ESA om de een of andere reden de levering van het bericht aan de volgende hop MTA niet kan voltooien. Dit kan om verschillende redenen zijn, maar vaak omdat de ESA niet in staat is om de bestemmingspresentator te bereiken en/of de berichten door de volgende-hop MTA worden gegijzeld of verworpen.

### **Review en probleemoplossing**

Hier zijn de stappen wanneer u de berichten moet herzien die voor levering worden een rij gevormd en de connectiviteit van SMTP onderzoeken.

### Stap 1 - Controleer het aantal berichten dat de levering afloopt

Vanuit de CLI kunt u de tophosts opdracht gesorteerd op **actieve ontvangers** om items in de leveringswachtrij te bekijken. Actieve ontvangers betekent het aantal berichten dat wordt bijgehouden en dat

wacht.

<#root>
esa.lab.local>
tophosts active\_rcpts

Status as of: Thu Aug 13 14:29:42 2020 EDT
Hosts marked with '\*' were down as of the last delivery attempt.
Active Conn. Deliv. Soft Hard
# Recipient Host Recip. Out Recip. Bounced Bounced
1 the.encryption.queue 0 0 0 0
2 the.euq.queue
5
0 0 0 0
3 the.euq.release.queue 0 0 0 0 0

Via de GUI kunt u navigeren naar **Monitor > Leveringsstatus**.

| Outgoing Destinations Status 🗊 | Destinations Status 🗊 | Destinations Status | utgoing |
|--------------------------------|-----------------------|---------------------|---------|
|--------------------------------|-----------------------|---------------------|---------|

|   | Destination Domain    | Latest Host Status | Active Recipients | Connections Out | Delivered Recipients |
|---|-----------------------|--------------------|-------------------|-----------------|----------------------|
|   | cisco-ros.com         | Down               | 13                | 0               |                      |
|   | ironport.com          | Unknown            | 0                 | 0               | 8                    |
|   | the.cpq.host          | Unknown            | 0                 | 0               |                      |
|   | the.encryption.queue  | Unknown            | 0                 | 0               |                      |
|   | the.euq.queue         | Unknown            | 0                 | 0               |                      |
|   | the.euq.release.queue | Unknown            | 0                 | 0               |                      |
| N |                       |                    |                   |                 |                      |

Leveringsstatus - actieve ontvangers

#### Stap 2 - Controleer de hoststatus van een doeldomein

Vanuit de CLI kunt u de hoststatus opdracht gecombineerd met het betreffende domein om de **host up/down**status te bekijken. Zie <u>De status van een Mail Host</u>.com <u>bewaken</u> voor meer informatie.

<#root>

esa.lab.local>

hoststatus mail.com

Host mail status for: 'mail.com' Status as of: Thu Aug 13 14:37:17 2020 EDT

Host up/down: up

Counters: Queue Soft Bounced Events 0 Completion Completed Recipients 336 Hard Bounced Recipients 0 DNS Hard Bounces 0 SXX Hard Bounces 0 Filter Hard Bounces 0 Expired Hard Bounces 0 Other Hard Bounces 0 Delivered Recipients 336 Deleted Recipients 0 Gauges: Queue

Active Recipients 0 Unattempted Recipients 0 Attempted Recipients 0 Connections Current Outbound Connections 0 Pending Outbound Connections 0

Vanuit de GUI is dit ook te zien onder **Monitor > Leveringsstatus**.

| Outgoing Destinations Status 🕦 |                       |                    |                   |                 |                      |              |  |  |  |  |
|--------------------------------|-----------------------|--------------------|-------------------|-----------------|----------------------|--------------|--|--|--|--|
|                                |                       |                    |                   | R               |                      |              |  |  |  |  |
|                                | Destination Domain    | Latest Host Status | Active Recipients | Connections Out | Delivered Recipients | Soft Bounced |  |  |  |  |
|                                | cisco-ros.com         | Down               | 13                | 0               | 0                    | 0            |  |  |  |  |
|                                | ironport.com          | Unknown            | 0                 | 0               | 850                  | 0            |  |  |  |  |
|                                | the.cpq.host          | Unknown            | 0                 | 0               | 0                    | 0            |  |  |  |  |
|                                | the.encryption.queue  | Unknown            | 0                 | 0               | 0                    | 0            |  |  |  |  |
|                                | the.euq.queue         | Unknown            | 0                 | 0               | 0                    | 0            |  |  |  |  |
|                                | the.euq.release.queue | Unknown            | 0                 | 0               | 0                    | 0            |  |  |  |  |
|                                |                       |                    |                   |                 |                      |              |  |  |  |  |

Leveringsstatus - Nieuwste hoststatus

Een paar voorbeelden van de host up/down status en wat dit kan betekenen (niet all-inclusive):

#### Begrippen

<#root>

- Omhoog Bereikbare en actief accepteert berichten.
- **Omlaag** Positief omlaag (bijvoorbeeld, verbinding geweigerd of geen route naar host) of het SMTP-gesprek wordt uitgestippeld.
- **Onbekend** -Kan geen verbinding maken (levering die bijvoorbeeld door een incorrecte interface wordt geleid of IP-adres van de interface is niet correct NAT/via de firewall verstuurd).

### Stap 3 - Test de SMTP-connectiviteit

Als de host onbereikbaar is, kunt u eerst controleren op de DNS MX-records met **graven** en vervolgens de connectiviteit met **telnet** testen.

esa.lab.local>
dig mx xmail.com
;; QUESTION SECTION:
;xmail.com. IN MX
;; ANSWER SECTION:
xmail.com. 1784 IN MX 40 al4.xmail-smtp-in.l.google.com.
xmail.com. 1784 IN MX 30 al3.xmail-smtp-in.l.google.com.
xmail.com. 1784 IN MX 10 al1.xmail-smtp-in.l.google.com.
xmail.com. 1784 IN MX 5 xmail-smtp-in.l.google.com.
xmail.com. 1784 IN MX 20 al.xmail-smtp-in.l.google.com.

esa.lab.local>

```
telnet al1.xmail-smtp-in.l.google.com 25
```

Trying 10.233.186.26...

Connected

### Over deze vertaling

Cisco heeft dit document vertaald via een combinatie van machine- en menselijke technologie om onze gebruikers wereldwijd ondersteuningscontent te bieden in hun eigen taal. Houd er rekening mee dat zelfs de beste machinevertaling niet net zo nauwkeurig is als die van een professionele vertaler. Cisco Systems, Inc. is niet aansprakelijk voor de nauwkeurigheid van deze vertalingen en raadt aan altijd het oorspronkelijke Engelstalige document (link) te raadplegen.